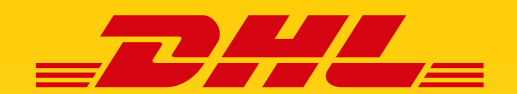

# myDHLFreight Užívateľský manuál

V1.4

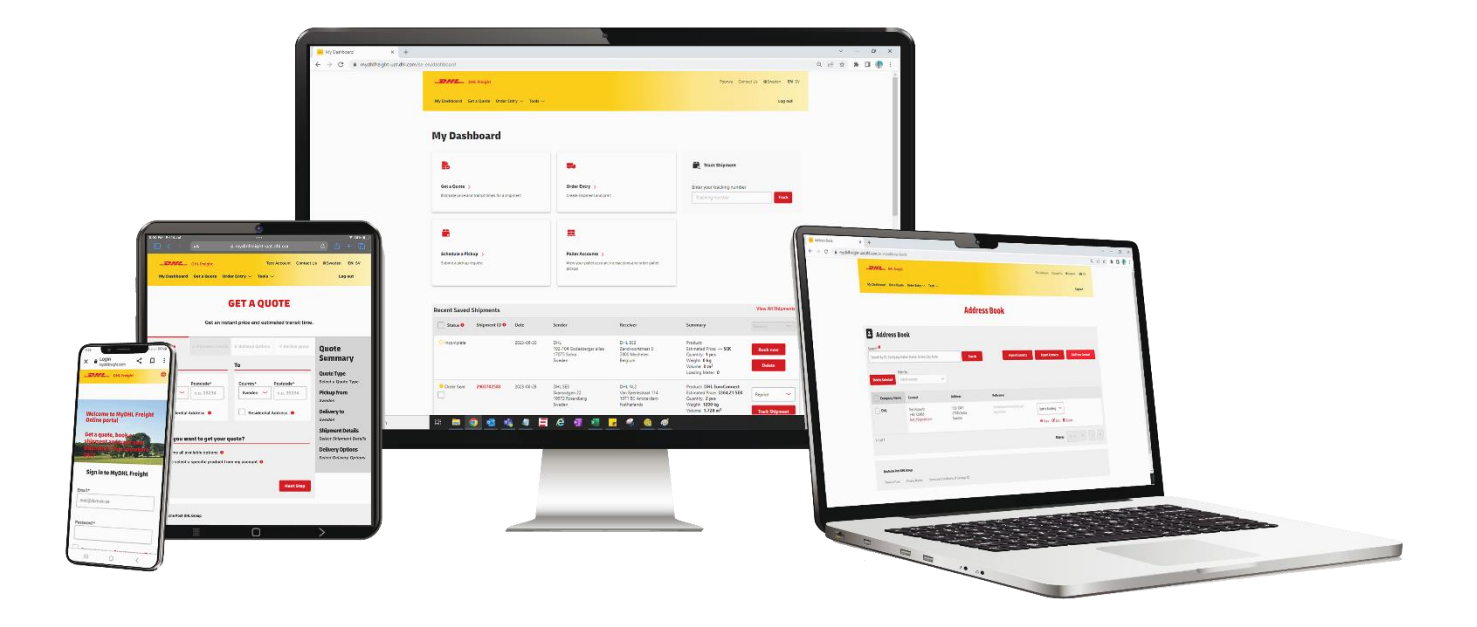

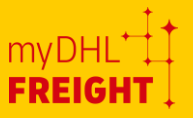

### **OBSAH**

| ÚVOD DO MYDHLFREIGHT           |   |
|--------------------------------|---|
| 1. REGISTRÁCIA                 |   |
| 2. PRIHLÁSENIE                 |   |
| 3. PANEL S NÁSTROJMI           |   |
| <b>4.</b> ZÍSKAŤ CENOVÚ PONUKU | 5 |
| 5. ZADANIE OBJEDNÁVKY          |   |
| 6. NÁSTROJE                    |   |
| 6.1. Správa zásielok           |   |
| 6.2. Adresár                   |   |
| 6.3. Šablóny                   |   |
| 6.4. ZMENA HESLA               |   |
| 6.5. ČAKAJÚCE OBJEDNÁVKY       |   |
| 6.6. Užívateľský profil        |   |

## **ÚVOD DO MYDHLFREIGHT**

Vitajte na **myDHLFreight**, portáli pre zákazníkov nákladnej prepravy, samoobslužnom webovom portáli pre registrovaných firemných zákazníkov spoločnosti DHL Freight.

Služba **myDHLFreight** bola starostlivo navrhnutá tak, aby našim **pravidelným zákazníkom** poskytovala väčšiu kontrolu a pohodlie, pričom poskytuje jednoduchý prístup k celému radu samoobslužných funkcií, ktoré sú prístupné kedykoľvek a odkiaľkoľvek. Náš intuitívny a používateľsky prehľadný proces objednávania umožňuje zákazníkom spoločnosti DHL Freight vytvárať zásielky na niekoľko kliknutí v rámci rôznych štandardných produktov a služieb s pridanou hodnotou. Ak máte záujem o používanie služby myDHLFreight, obráťte sa na Vášho miestneho obchodného zástupcu DHL Freight.

Nasledujúce informácie sú minimálnymi požiadavkami pre bezproblémovú registráciu:

- Názov a adresa spoločnosti
- > Zákaznícky účet DHL (uveďte svoje miestne DHL Freight Invoice ID)
- Váš kontakt (vrátane e-mailu a telefónneho čísla)

Po dokončení registrácie a úvodného prihlásenia dostanete dva samostatné e-maily obsahujúce prístupový link a dočasné heslo. Ak ich nedostanete, skontrolujte priečinok s nevyžiadanou poštou.

V prípade akýchkoľvek nejasností sa obráťte na Vášho miestneho obchodného zástupcu DHL Freight alebo na terminál DHL Freight.

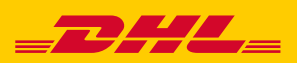

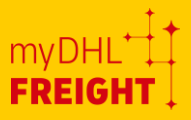

## 1. Registrácia

Ak si chcete vytvoriť profil v službe myDHLFreight, postupujte pomocou nasledujúceho odkazu

#### Link: myDHLFreight - Registrácia

Vo formulári vyplňte všetky potrebné informácie a kliknite na tlačidlo "Odoslať".

Po odoslaní žiadosti o registráciu bude náš tím služieb zákazníkom informovaný o potrebe jej schválenia.

Ak zabudnete svoje heslo, jednoducho kliknite na "Zabudli ste heslo?" na prihlasovacej stránke a zadajte svoju e-mailovú adresu.

Prostredníctvom e-mailu dostanete odkaz na obnovenie hesla.

V prípade akýchkoľvek nejasností sa obráťte na Vášho miestneho obchodného zástupcu DHL Freight alebo na terminál DHL Freight.

|                                                                                                    | Priniasenie Zaregistrujte sa tu kontaktujte nas 🚭 S                                                                                                    |
|----------------------------------------------------------------------------------------------------|----------------------------------------------------------------------------------------------------|
| <b>REGISTR</b><br>Aktivujte si prístup k myDHLFreight. Vstúpte na náš online portál s Vaším zákazn | RÁCIA<br>ickym číslom DHL Freight. Nemáte účet? <u>Staňte sa naším zákazníkom</u> [2]                                                                                                    |
| 🕲 Zvoľte krajinu zákazníckeho účtu                                                                 |                                                                                                    |
| Vyberte krajinu, v ktorej bol Váš zákaznícky účet (účty) zriadený(-é)                              |                                                                                                    |
| Krajina zákaznickeho účtu *                                                                        |                                                                                                    |
| Číslo zákazníckeho účtu *                                                                          |                                                                                                    |
| + Pridanie ďalšieho konta Tu môžete zadať ktorékoľvek číslo svojho zákazníckeho účtu.              |                                                                                                    |
| Zabudol som číslo svojho zákazníckeho účtu 🛛                                                       |                                                                                                    |
|                                                                                                    |                                                                                                    |
|                                                                                                    |                                                                                                    |
|                                                                                                    |                                                                                                    |
| 🗈 Spoločnosť                                                                                       | 🔝 Zadajte svoje údaje                                                                                                    |
| <b>■ Spoločnosť</b><br>Krajina* -                                                                  | 🔊 Zadajte svoje údaje                                                                                                    |
| Spoločnosť          Krajina*       ~         Spoločnosť*       ~                                   | Image: Constraint of the state of the state of the s |
| Spoločnosť  Spoločnosť*  IČ DPH *                                                                  | Zadajte svoje údaje Meno* Kód krajiny* Mobil/telefón* E-mail*                                                                                                    |
| Spoločnosť Krajina*  Spoločnosť*  IČ DPH*  Ulica*                                                  | Zadajte svoje údaje  Meno*  Kód krajiny* Mobil/telefón*  E-mail*  O úspešnej registrácii Vám na zadanú adresu zašleme potvrdzujúci e-mail. E-mail bude obsahovat odkaz, ktorý Vás presmeruje na stránku pre nastavenie hesla. Ulistite sa, že                                                                                                    |
| Spoločnosť  Krajina*  Spoločnosť*  IČ DPH*  Ulica*  PSČ*                                           | Zadajte svoje údaje Meno*      Kód krajiny*     Mobil/telefón*  E-mail*      O úspešnej registrácil Vám na zadanú adresu zašleme potvrdzujúci e-mail. E-mail bude obsahovať odkaz, ktorý Vás presmeruje na stránku pre nastavenie hesla. Ulistite sa, že ste zadali platnú e-mailovú adresu, na ktorú chcete tento potvrdzovací e-mail dostať.                                                                                                    |

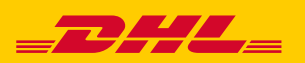

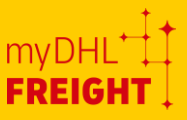

## 2. Prihlásenie

Ak sa chcete prihlásiť do portálu myDHLFreight, prejdite na nižšie uvedený odkaz a zadajte svoje používateľské meno a heslo.

Link: myDHLFreight - Prihlásenie

Pre všetkých zákazníkov je v ponuke nasledovné menu:

- > Prihlásenie
- > Zaregistrujte sa tu
- Kontaktujte nás
- Výber jazyka
- Zabudnuté heslo
- Neexistujúci zákazník

| -mail;*               |                        |
|-----------------------|------------------------|
| mail@domain.com       |                        |
|                       |                        |
| teslo:*               |                        |
|                       |                        |
| Zapamätať si ma       | Zabudli ste heslo? >   |
| Zaregist              | rovať sa               |
| Nie je zarenistrovaný | 7 Vytvoriť priblásenie |

## 3. Panel s nástrojmi

Po prihlásení sa dostanete na "Panel s nástrojmi". Na paneli sa nachádzajú rôzne funkcie dostupné na portáli, ktoré budú podrobne vysvetlené v nasledujúcich kapitolách.

- Banner zobrazuje panel s kartami, ktoré sú prístupné pre zobrazenie ďalších funkcií
- Rýchly prístup k cenovej ponuke, zadávaniu objednávok a sledovaniu zásielok
- Zoznam posledne zaregistrovaných objednávok spolu so všetkými podrobnosťami o zásielke
- Možnosť sfinalizovať nedokončené zásielky
- Možnosť sledovania a opakovanej tlače štítkov, zoznamov zásielok alebo nákladných listov

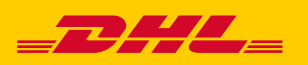

|                                                                        | N                 | 1ÔJ PANI                                                                                   | EL S NÁS                                                      | STROJMI                                                                                                    |                             |                          |                          |
|------------------------------------------------------------------------|-------------------|--------------------------------------------------------------------------------------------|---------------------------------------------------------------|----------------------------------------------------------------------------------------------------|-----------------------------|--------------------------|--------------------------|
| B                                                                      |                   | <b></b>                                                                                    |                                                               |                                                                                                    | C Sledov                    | /ať zásielku             |                          |
| Získať cenovú ponuku ><br>Kalkulácia ceny a prepravných časov zásielky |                   | Zadať objednávk<br>Vytvoriť objednávku                                                     | u >                                                           |                                                                                                    | Zadajte číslo<br>Tracking n | <b>zásielky</b><br>umber | Sledovať                 |
|                                                                        | (4)               |                                                                                            |                                                               |                                                                                                    |                             |                          |                          |
|                                                                        | (4) Zobraziť všet | Griosielateľ                                                                               | Prijemca                                                      | Súbra                                                                                                    |                             | Akrie                    |                          |
| Vybrat všetko Vybrat akciu     Stav      Nedokončená                   | 2024-03-11        | Odosielatel<br>Testing Company<br>Testing Address<br>25/C<br>82104 Bratislava<br>Slovensko | Príjemca<br>TEST<br>Test 25<br>14000 PRAHA<br>Česká republika | Súhrn<br>Produkt: DHL Freigi<br>International<br>Predpokladaná ceni<br>Hmonostvo: 1 ks<br>Hmonost 450 kg<br>Objem: 0.384 m <sup>3</sup><br>Ložný meter: 0 | nt Euroconnect<br>1: — EUR  | Akcie<br>4o              | bjednať teraz<br>Vymazať |

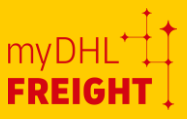

## 4. Získať cenovú ponuku

Kliknite na možnosť "Získať cenovú ponuku" kliknutím na baner alebo na obrazovku panela s nástrojmi, aby ste získali podrobné informácie o cene zásielky a čase prepravy.

| Freight                                                                |                                                    | Pavol Rohacek Kontaktujte nás 🌐 Slovensko - SK     |
|------------------------------------------------------------------------|----------------------------------------------------|----------------------------------------------------|
| Môj panel s nástrojmi Získať cenovú ponuku Zadat                       | objednávku Nástroje 🗸                              | Odhlásiť sa                                        |
|                                                                        | MÔJ PANEL S NÁSTRO                                 | IMU                                                |
| R.                                                                     | =.                                                 | G Sledovať zásielku                                |
| Získať cenovú ponuku ><br>Kalkulácia ceny a prepravných časov zásielky | Zadať objednávku ><br>Vytvoriť objednávku a tlačiť | Zadajte číslo zásielky<br>Tracking number Sledovať |

Aby systém zobrazoval požadovaný výstup, je potrebné aktualizovať niekoľko údajov.

- <u>TRASA:</u> Zadajte krajinu vyzdvihnutia a cieľovú krajinu a poštové smerovacie číslo, vyberte číslo zákazníckeho účtu.
- PODROBNOSTI O ZÁSIELKE: Aktualizujte povinné polia týkajúce sa zásielky, t. j. množstvo, typ balenia a hmotnosť atď.

| 1 Route                                                                                        | 2 Shipment Details     | 3 Delivery Options    | 4 Review quote         |            | 1 Route                | 2 Shipment Details        | 3 Delivery Options    | 4 Review                                | quote   |
|------------------------------------------------------------------------------------------------|------------------------|-----------------------|------------------------|------------|------------------------|---------------------------|-----------------------|-----------------------------------------|---------|
| From                                                                                           |                        | То                    |                        | Enter Ship | pment Details          | •<br>Weight* Length Width | Height Volume Loading | Non                                     |         |
| Country*<br>Austria ~                                                                          | Postcode* 4600         | Country*<br>Austria 🛩 | Postcode*<br>e.g. 1050 | 1          | Carton/pack 🛩          |                           | (cm) (m) Meter        |                                         | 0       |
| Residential Address O How do you want to get y                                                 | our quote?             | Residential Address 0 |                        | + Add ar   | nother item of a diffe | rent size                 |                       | Total Loading Meter:<br>Total Quantity: | 1       |
| <ul> <li>Show me all available options</li> <li>Let me select a specific production</li> </ul> | D<br>t from my account |                       |                        | Back to ro | ute                    |                           |                       | Total Weight:                           | 0.000 m |
| Account Number* Select Account Number                                                          | ]                      |                       |                        |            |                        |                           |                       |                                         | _       |
|                                                                                                |                        |                       | Next Step              |            |                        |                           |                       |                                         |         |

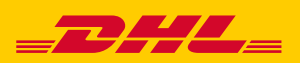

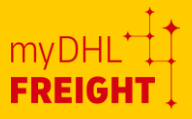

- 3) <u>MOŽNOSTI DORUČENIA:</u> Na tejto stránke sa zobrazia produkty, ktoré si môžete vybrať. Ak zmeníte požadovaný dátum vyzdvihnutia, zobrazí sa príslušný dátum doručenia.
- PREHĽAD CENOVEJ PONUKY: Na základe zadaných údajov sa Vám zobrazí predbežná cena za prepravu zásielky.

| 1 Route                       | 2 Shipment Details | <b>3 Delivery Options</b> | 4 Review quote | 1 Route                            | 2 Shipmer                         | it Details | 3 Delivery Options             | 4 Review quote      |
|-------------------------------|--------------------|---------------------------|----------------|------------------------------------|-----------------------------------|------------|--------------------------------|---------------------|
| esired Pickup Date            |                    |                           |                | DHL Freight Euroco                 | nnect International               |            |                                |                     |
| elect a Service               |                    |                           |                | Desired Pickup Date:<br>2023-11-10 | Estimated Delivery:<br>2023-11-17 | Distance:  | Chargeable weight:<br>400.0 kg | 😑 Print             |
| DHL Freight Euroconnect Inter | national           |                           |                | Price Breakdown                    |                                   |            |                                |                     |
| excl. Fuel & Other surchar    | ges                |                           |                | Net price per agreement            |                                   |            |                                | 202.84 1            |
| Estimated Delivery By:        |                    |                           |                | Surcharges (price per su           | ircharge)                         |            |                                |                     |
| 2023-11-17                    |                    |                           |                | MARPOL-SURCHARGE                   |                                   |            |                                | 2.0                 |
| Standard Delivery             |                    |                           |                | MAUT / KUAD TAX                    |                                   |            |                                | 5.9                 |
| Reliable & Cost Effective LTL |                    |                           |                |                                    | ARGE                              |            |                                | 14.0                |
| Read More 12                  |                    |                           |                | ADMINISTRATION FFF                 | ANGE                              |            |                                | 14.0                |
|                               |                    |                           |                | FUEL SURCHARGE                     |                                   |            |                                | 73.6                |
| O Select                      |                    |                           |                | Total price (excl. VA              | (T)*                              |            |                                | 322.0               |
|                               |                    |                           |                | Markup                             |                                   |            |                                |                     |
|                               |                    |                           |                | Markup percentage                  |                                   |            |                                |                     |
|                               |                    |                           |                | Total price including marku        | p (excl. VAT)*                    |            |                                | 322                 |
|                               |                    |                           |                | VAT                                |                                   |            |                                |                     |
|                               |                    |                           |                | Total price incl. VAT & mark       | up                                |            |                                |                     |
|                               |                    |                           |                | Back to Delivery Options           | ٦                                 |            | Start a new qu                 | ote Proceed to Book |

## 5. Zadanie objednávky

Ak chcete objednať prepravu zásielky, vyberte možnosť "Zadať objednávku" na paneli s nástrojmi.

| Freight                                                                |                                                    | Pavol Rohacek Kontaktujte na              | ás 🔀 Slovensko - SK |
|------------------------------------------------------------------------|----------------------------------------------------|-------------------------------------------|---------------------|
| 1ôj panel s nástrojmi Získať cenovú ponuku                             | Zadať objednávku Nástroje 🗸                        |                                           | Odhlásiť sa         |
|                                                                        | MÔJ PANEL S NÁST                                   | ROJMI                                     |                     |
| B                                                                      | =                                                  | 💦 Sledovať zásielku                       |                     |
| Získať cenovú ponuku ><br>Kalkulácia ceny a prepravných časov zásielky | Zadať objednávku ><br>Vytvoriť objednávku a tlačiť | Zadajte číslo zásielky<br>Tracking number | Sledovať            |

Na objednanie zásielky je potrebné vyplniť príslušné údaje. Podrobnosti nájdete na snímkach obrazovky nižšie. Podrobný návod ako objednať prepravu zásielky nájdete v inštruktážnych videonávodoch, dostupných na tomto linku.

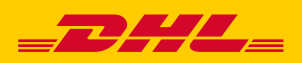

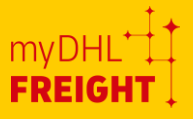

- <u>TRASA</u>: Zvoľte smer zásielky, vyberte príslušné číslo účtu, zadajte adresu príjemcu.
  - 1 Route Route Type & Payment Is this a dor Who will pay for this sh Do ~ Sende -From Pick up from a different add Delive ess O R Sender\* Testing Street\*
    123 street Postcod 1010 Contact N Contact Na Josepi Send Send Countr Countr 78965523 A Add to save for future
- 2) PODROBNOSTI O ZÁSIELKE: Aktualizujte množstvo, typ balenia, hmotnosť, rozmery, stohovateľnosť a doplňte popis tovaru.

|                         |                                                                                            | 2 Subjucts                                                                                | occurs.               | 5 600               |                               |                             | 4 Descena 1      | camp                                                    |                                             | a a book           |
|-------------------------|--------------------------------------------------------------------------------------------|-------------------------------------------------------------------------------------------|-----------------------|---------------------|-------------------------------|-----------------------------|------------------|---------------------------------------------------------|---------------------------------------------|--------------------|
| Quantity*               | Shipment Deta<br>Shipment Ty<br>Euro pallet<br>ription*<br>goods description<br>rous Goods | ils •<br>Weight*<br>(kg)<br>•<br>•<br>•<br>•<br>•<br>•<br>•<br>•<br>•<br>•<br>•<br>•<br>• | Length<br>(cm)<br>120 | Width<br>(cm)<br>80 | Height<br>(cm)<br>Shipping Ma | Volume<br>(m <sup>3</sup> ) | Loading<br>Meter | Non<br>Stackab                                          | ie 0                                        | e                  |
| + Add an<br>Back to roo | other item of :<br>.te                                                                     | a different size                                                                          |                       |                     |                               |                             | save for fi      | Total Loadi<br>Total Quan<br>Total Volum<br>Total Weigi | ng Meter: (<br>tity:<br>ne:<br>ht:<br>Next: | 0.000 r<br>100.0 l |

 MOŽNOSTI DORUČENIA: Vyberte produkt a všetky služby s pridanou hodnotou, ktoré chcete zahrnúť do Vašej objednávky.

| 1 Trasa 2 Podrobnosti<br>ožadovaný dátum vyzdvihnutia<br>23-11-10 | o zásielke                 | 3 Možnosti doručenia                     | 4 Naplánovať vyzdvihnutie | 5 Prehľad a objednanie |
|-------------------------------------------------------------------|----------------------------|------------------------------------------|---------------------------|------------------------|
| yberte službu                                                     |                            |                                          |                           |                        |
| DHL Preight Exoconnect International                              |                            | DHL Reght Europe                         |                           |                        |
| 202.84 EUR<br>exc. Puel & Other surcharges                        |                            | 202.84 EUR<br>ed. fuel & Other surdwiges |                           |                        |
| For accounts:<br>Estimated Delivery By:<br>2023-11-17             | T                          | Estimated Delivery By:<br>2023-11-17     |                           |                        |
| Standard Delivery<br>Relable & Cost Effective LTL                 | Priorit<br>• Day C         | y Delivery<br>efinite LTL                |                           |                        |
| Čitajte viac 🛛                                                    | <ul> <li>Čítajt</li> </ul> | e viac 🗹                                 |                           |                        |
| Vybrať                                                            |                            |                                          |                           |                        |
| odacie podmienky                                                  |                            |                                          |                           |                        |
|                                                                   |                            |                                          |                           |                        |
| Späť na Podrobnosti o zásielke                                    |                            |                                          | Uložiť na neskôr          | Ďalší krok             |

4) <u>NAPLÁNOVAŤ VYZDVIHNUTIE</u>: Vyberte "Požadovaný dátum vyzdvihnutia" a uveďte akékoľvek ďalšie pokyny, ktoré chcete poskytnúť.

| 1 Trasa                                                | 2 Podrobnosti o zásielke                                     | 3 Možnosti doručenia         | 4 Naplánovať vyzdvihnutie                                           | 5 Prehľad a objednan |
|--------------------------------------------------------|--------------------------------------------------------------|------------------------------|---------------------------------------------------------------------|----------------------|
| /yzdvihnutie                                           |                                                              | Pokyny                       | na doručenie                                                        |                      |
| Požadovaný dáti                                        | um vyzdvihnutia                                              | Pridať poky<br>Pridať pokyny | my k doručeniu (voliteľné)<br>pre vodiča doručujúceho túto zásielku |                      |
| 2024-04-17                                             |                                                              |                              |                                                                     |                      |
| Pridať pokyny pre vyzd<br>Pridať pokyny pre vodiča pri | lvihnutie (voliteľné)<br>i <b>vyzdvihnutí</b> tejto zásielky |                              |                                                                     |                      |
|                                                        |                                                              |                              |                                                                     |                      |
|                                                        |                                                              |                              |                                                                     |                      |

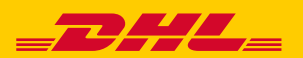

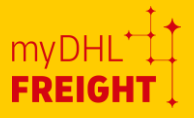

5) <u>PREHĽAD A OBJEDNANIE:</u> Táto stránka poskytuje možnosť zobraziť výslednú cenu zásielky.

| 1 Route                                                                                                    | 2 Shipment Details                                                                                                    | 3 Delivery Options                                                                                                    | 4 Pickup date                                                                                                    | 5 Review & Book                                                                                                    |
|----------------------------------------------------------------------------------------------------|----------------------------------------------------------------------------------------------------|----------------------------------------------------------------------------------------------------|----------------------------------------------------------------------------------------------------|----------------------------------------------------------------------------------------------------|
| DHL Freight Euroco                                                                                                    | onnect International                                                                                                    |                                                                                                    |                                                                                                    |                                                                                                    |
| Chargeable weight:<br>400.0 kg                                                                                                    | Desin<br>2023                                                                                                    | ed Pickup Date:<br>-11-10                                                                                                    | Estimated Deliver<br>2023-11-17                                                                                                    | r                                                                                                    |
| rice Breakdown                                                                                                    |                                                                                                    |                                                                                                    |                                                                                                    |                                                                                                    |
| Date                                                                                                    |                                                                                                    |                                                                                                    |                                                                                                    | 2023-11-0                                                                                                    |
| Net price per agreemen                                                                                                    | t                                                                                                    |                                                                                                    |                                                                                                    | 202.84 EUF                                                                                                    |
| Surcharges (price per s                                                                                                    | urcharge)                                                                                                    |                                                                                                    |                                                                                                    |                                                                                                    |
| MARPOL-SURCHARGE                                                                                                    |                                                                                                    |                                                                                                    |                                                                                                    | 2.0 EU                                                                                                    |
| MAUT / ROAD TAX                                                                                                    |                                                                                                    |                                                                                                    |                                                                                                    | 5.92 EU                                                                                                    |
| HARBOR FEE                                                                                                    |                                                                                                    |                                                                                                    |                                                                                                    | 14.8 EU                                                                                                    |
| MOBILITY PACKAGE SURCH                                                                                                    | HARGE                                                                                                    |                                                                                                    |                                                                                                    | 14.81 EU                                                                                                    |
| ADMINISTRATION FEE                                                                                                    |                                                                                                    |                                                                                                    |                                                                                                    | 8.0 EU                                                                                                    |
| FUEL SURCHARGE                                                                                                    |                                                                                                    |                                                                                                    |                                                                                                    | 73.63 EU                                                                                                    |
| Total price (excl. V/                                                                                                    | AT)*                                                                                                    |                                                                                                    |                                                                                                    | 322.0 EUF                                                                                                    |
| /AT                                                                                                    |                                                                                                    |                                                                                                    |                                                                                                    |                                                                                                    |
| lotal price incl. VAT                                                                                                    |                                                                                                    |                                                                                                    |                                                                                                    |                                                                                                    |
| his is an estimated price base<br>imample due to Incorrectly enth<br>HL's control can also occur. D<br>alculation. All prices are exclu<br>ormally distribute to the spec<br>ssociation of Freight Forward<br>shall apaby to all assianmen | d on the entered shipment details (<br>ered shipment details, changes in a<br>Hit is always entitled to invoice in i<br>ding VAT if nothing else is stated. F<br>dita address. DHLs international tra<br>ers (NSAB 2015), excluding § 7.2 a<br>ts and contracts of carriose. Pieze | and current valid tariffs and surchan<br>greed surcharges or deviations to s<br>accordance: with applicable agreem<br>Price estimations to remote areas ca<br>resport conditions and secondary (to<br>d 19 B time guarantee provisions a<br>rontant our customer service for fu | rges. The invoiced price can differ<br>tandard agreements or standard<br>ents without prior notice, even if<br>an be subject to extra transportat<br>these conditions; the General C<br>and B and forwarder's insure<br>rther information. | from the price displayed, for<br>price zones. Surcharges beyon:<br>it would differ from the above<br>ian casts if DHL does not<br>onditions of the Nordic<br>unce obligation set forth in § 25 |

6) <u>PREHĽAD A OBJEDNANIE:</u> V druhej polovici stránky máte možnosť nahrať dokument a vybrať e-mail pre potvrdenie objednávky

| 10MB total)                                                |                                                    |
|------------------------------------------------------------|----------------------------------------------------|
| Datei auswählen Keine Datei ausgewählt                     | Clear                                              |
| Add another document                                       |                                                    |
| Confirmation email                                         |                                                    |
| josie.maurer.onestopportai@gmail.com (Sende                | 0                                                  |
| attimo@aloa.it (Receiver)                                  |                                                    |
| f you would like to learn more about DHL Freight <b>Te</b> | rms and Conditions                                 |
| f you would like to learn more about how DHL uses          | your personal data, please read our Privacy Notice |
|                                                            |                                                    |

## 6. Nástroje

V časti Nástroje nájdete zoznam možností:

- > Správa zásielok
- Adresár
- Šablóny
- Zmena hesla

| oj panel s nástrojmi Získať cenovú ponuku 2  | adať objednávku | Nástroje ^                 |      |                       |       | c       |
|----------------------------------------------|-----------------|----------------------------|------|-----------------------|-------|---------|
|                                              | MÔJI            | Správa zásielok<br>Adresár | ІМГО |                       |       |         |
| <b>B</b>                                     | =               | Šablóny<br>Zmena hesla     |      | C Sledovať zás        | ielku |         |
| Získať cenovú ponuku >                       | Zadať o         | objednávku >               | _    | Zadajte číslo zásielk | v     |         |
| Kalkulácia ceny a prepravných časov zásielky | Vytvorit        | objednávku a tlačiť        |      | Tracking number       |       | Sledova |

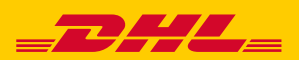

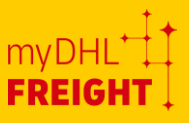

## 6.1. Správa zásielok

V tejto časti môžete vyhľadávať zadané objednávky zásielok podľa rôznych kritérií.

- Máte možnosť vyhľadať zadané zásiel podľa konkrétnych zákazníkov.
- Pomocou dátumového intervalu môžete vyhľadať predtým rezerovované zásielky.
- Môžete tiež vyhľadať zásielku objednanú pomocou konkrétneho čísla účtu
- Zásielky je možné vyhľadávať aj na základe ich aktuálneho stavu.
- 5. Po získaní požadovaných

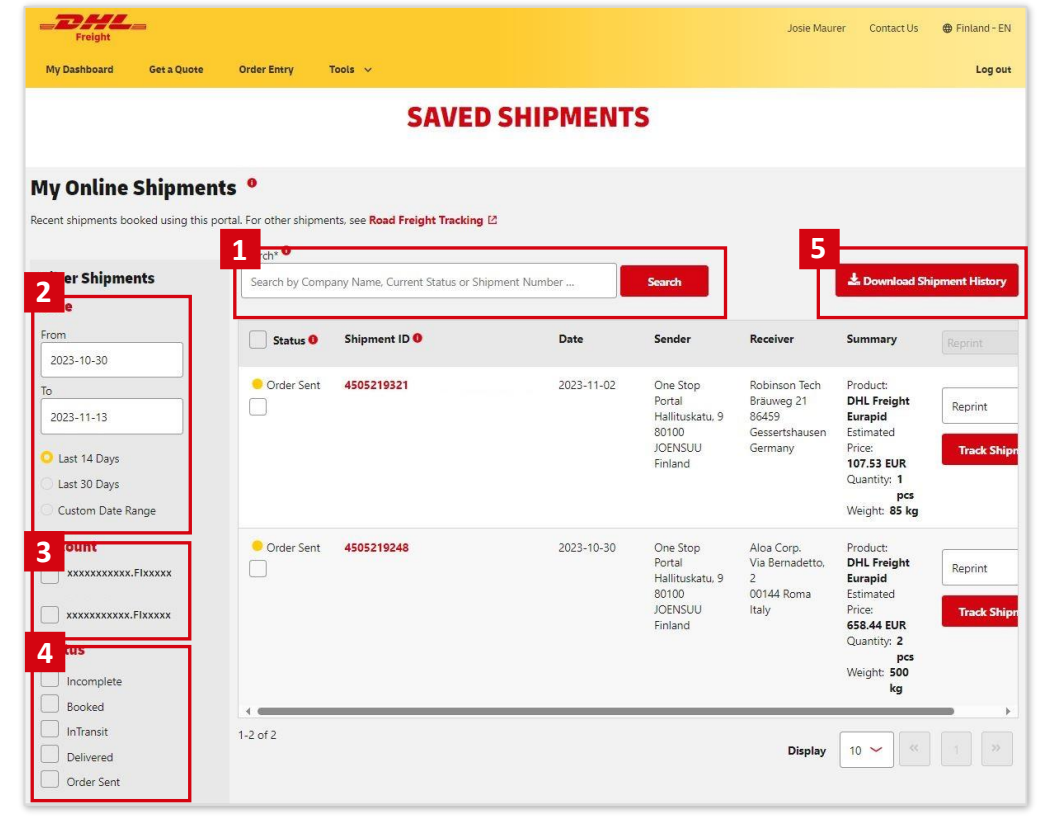

výsledkov si môžete stiahnuť údaje pomocou možnosti "Stiahnuť históriu zásielok".

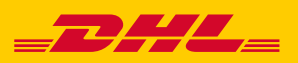

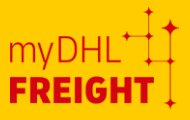

## 6.2. Adresár

Najčastejšie používané adresy si môžete uložiť do adresára. Portál umožňuje importovať až 1000 adries pomocou šablóny, exportovať údaje alebo manuálne pridávať adresy. Pridať môžete maximálne 5000 adries.

| adat'* 🌄                                                |                                             |                                              |                                                                                                    |                       |                     |
|---------------------------------------------------------|---------------------------------------------|----------------------------------------------|----------------------------------------------------------------------------------------------------|-----------------------|---------------------|
| yhľadávanie podľa ID                                    | , názvu spoločnosti, mena, ulice, me        | sta, poznámky Hľadať                         | Importovať kontakty                                                                                         | Exportovať kontakty   | Pridať nový kontakt |
|                                                         | Filtrovať podľa                             |                                              |                                                                                                    |                       |                     |
| dstrániť vybraté                                        | Vubarta kraijau                             |                                              |                                                                                                    |                       |                     |
|                                                         | vyberte krajinu                             | $\sim$                                       |                                                                                                    |                       |                     |
|                                                         | урене кајша                                 | ~                                            |                                                                                                    |                       |                     |
| Názov                                                   | Kontakt                                     | Adresa                                       | Referencia                                                                                                  |                       |                     |
| Názov<br>spoločnosti<br>DHL Freight                     | Kontakt                                     | Adresa<br>Galvaniho 17/8                     | <b>Referencia</b><br>This address was created                                                               |                       |                     |
| Názov<br>spoločnosti<br>DHL Freight<br>Slovakia, s.r.o. | Kontakt<br>Jana Gregušová<br>+421-905601563 | Adresa<br>Galvaniho 17/8<br>82104 Bratislava | Referencia<br>This address was created<br>automatically during user<br>resistation. Address chebile ward in | Vytvoriť rezerváciu 🖌 |                     |

## 6.3. Šablóny

Ak potrebujete často objednávať zásielky s rovnakými informáciami, môžete ušetriť čas použitím funkcie Šablóny.

Ide o jednorazovú činnosť, pri ktorej je potrebné vyplniť formulár so všetkými relevantnými údajmi. Následne pri objednávaní zásielky sa Vaša uložená šablóna nachádza v časti "Nástroje"na karte "Šablóny". Stačí,ak načítate príslušnú šablónu a zmeníte dátum alebo čas vyzdvihnutia.

| ŠABL                                              | .ÓNY                                          | Podrekannisziniekka 0                                                      |                                                                    |
|---------------------------------------------------|-----------------------------------------------|----------------------------------------------------------------------------|--------------------------------------------------------------------|
| Správa kablóri pre                                | pravidelné zásielky                           | Meabhvo Deubatkielky Hexemont Dillas Sata                                  | Vjška Objeva Ložný priestor Nietoboumňal 🖲                         |
| Pridať šablónu                                    |                                               | 1 Danda/stafik 🗸                                                           |                                                                    |
| * Positoné pole                                   |                                               | Pipit toors                                                                | n                                                                  |
| wines Rabiley                                     |                                               |                                                                            |                                                                    |
| Mean -                                            |                                               |                                                                            |                                                                    |
| Nevá biblina 2004-04-24 17:29:27                  |                                               | + Prádanie d'alitej poliziky initio rozmenu                                |                                                                    |
| 1968                                              |                                               |                                                                            | Cellinai enodenez 5<br>Cellinaj objero <b>0.000 m</b> <sup>0</sup> |
| Typ trasy a platba                                |                                               |                                                                            | Colicul Innotation 0.0 kg<br>Colicul Intel menu: 0.00              |
| ide a vedetalities aleba raedziniesdeù zisielitu? | kho zuplad za túro zásleku?                   | Wednocrideralesia                                                          |                                                                    |
| l'indestites V                                    | Dissident                                     | Vyberte službu                                                             |                                                                    |
|                                                   | Calo zakuzniciono uzba odosiolatela 💙         | 🔿 Dirk. Breight facepuil Interventional 🔹 🕥 Dirk. Breight facesurement Int | nemational                                                         |
| Therein                                           | De bestler                                    | DHL Reight Euroceneer Dameric      DHL Reight Euroline Dameric             | edic 🛛                                                             |
| Vachimute z ini adver •                           | Dominer na ini admu                           |                                                                            |                                                                    |
| Advator                                           | Advector                                      | No. of Contraction                                                         | References developede                                              |
| Cdssleber                                         | hjena                                         | a Nediever verbilterie                                                     | Process in the Access                                              |
|                                                   |                                               | Prictar polyny pre vystvěnutie (volkedná)                                  | Nuld prings per millio <b>desplojionis</b> tale anorha             |
| ula                                               | ula                                           | Posial polycy per wold's pel speak/feasili index startige                  |                                                                    |
|                                                   |                                               |                                                                            |                                                                    |
| PSC Meess                                         | PS2 Mints                                     |                                                                            |                                                                    |
|                                                   |                                               |                                                                            | 20UR Usar                                                          |
| Dovenin ~                                         | Copies<br>Sinerela                            |                                                                            |                                                                    |
|                                                   |                                               |                                                                            |                                                                    |
| Meno komaitu                                      | Meso kontainu                                 |                                                                            |                                                                    |
|                                                   |                                               |                                                                            |                                                                    |
| Kontaita) e-rual Ododar upszorweie odosielanitowi | Komaitoj e-mail October upozonowie prijemcovi |                                                                            |                                                                    |
|                                                   |                                               |                                                                            |                                                                    |
| Kid knjiny Mubilysida                             | Khilinginy Muhijinidia                        |                                                                            |                                                                    |
|                                                   |                                               |                                                                            |                                                                    |
| Referencine della calculateria                    | Referenciele Collo prijemove                  |                                                                            |                                                                    |
|                                                   |                                               |                                                                            |                                                                    |
|                                                   |                                               |                                                                            |                                                                    |

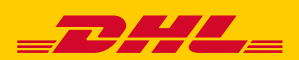

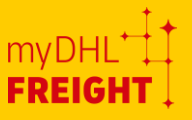

## 6.4. Zmena hesla

Heslo vo svojom profile si môžete zmeniť kedykoľvek, keď to budete potrebovať.

**POZNÁMKA:** Heslo musí mať aspoň 8 znakov, musí obsahovať 1 veľké písmeno, 1 malé písmeno, 1 číslo a 1 špeciálny znak (@#!)

| ZMENIŤ HESLO                              |
|-------------------------------------------|
| Potvrďte svoje staré heslo a zadajte nové |
| Staré heslo:                              |
|                                           |
| Nové heslo:                               |
| Patvrdíť nové hesla:                      |
| Zmeniť heslo                              |

## 6.5. Čakajúce objednávky

Táto funkcia vám umožní importovať viacero objednávok do systémov DHL prostredníctvom integrácie v jednom hromadnom procese.

- Umožňuje filtrovanie podľa účtu.
- Hromadné operácie sú k dispozícii pre väčšie množstvo objednávok. Hromadné operácie je možné použiť aj pre jednu položku (rýchlejší proces hromadnej objednávky)
   2a) Hromadný presun všetkých vybraných (označených) objednávok do myDHLFreight.

 Vertice
 0 data
 0 data
 0 data
 0 data
 0 data
 0 data
 0 data
 0 data
 0 data
 0 data
 0 data
 0 data
 0 data
 0 data
 0 data
 0 data
 0 data
 0 data
 0 data
 0 data
 0 data
 0 data
 0 data
 0 data
 0 data
 0 data
 0 data
 0 data
 0 data
 0 data
 0 data
 0 data
 0 data
 0 data
 0 data
 0 data
 0 data
 0 data
 0 data
 0 data
 0 data
 0 data
 0 data
 0 data
 0 data
 0 data
 0 data
 0 data
 0 data
 0 data
 0 data
 0 data
 0 data
 0 data
 0 data
 0 data
 0 data
 0 data
 0 data
 0 data
 0 data
 0 data
 0 data
 0 data
 0 data
 0 data
 0 data
 0 data
 0 data
 0 data
 0 data
 0 data
 0 data
 0 data
 0 data
 0 data
 0 data
 0 data
 0 data
 0 data
 0 data
 0 data
 0 data
 0 data
 0 data
 0 data
 0 data
 0 data
 0 data
 0 data
 0 data</tda

**2b)** Objednávky sú viditeľné na Paneli s nástrojmi alebo v časti Uložené zásielky v stave Presunuté.

3. Pre každú objednávku sú k dispozícii akcie v rámci jednotlivých riadkov

3a) Úplné vymazanie objednávky zo systémov DHL.

**3b)** Stiahnutie objednávky do myDHLFreight (k dispozícii na Paneli s nástrojmi alebo v časti Uložené zásielky) v stave Presunuté.

**3c)** Stiahnutie objednávky do myDHLFreight a následné spustenie procesu zadávania objednávok napriamo.

4. Kliknutím na ID objednávky zobrazíte podrobnosti o zásielke.

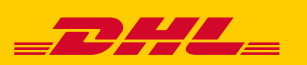

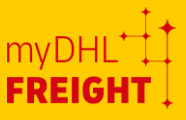

Tlačidlo "Objednať" v hromadnej akcii a pri jednotlivom zázname v riadku:

- Proces umožňuje vybrať dátumy vyzdvihnutia pre hromadne rezervované objednávky
- Výsledky hromadnej objednávky sú viditeľné pre zákazníka ("Objednané" alebo "Chyba").
- Objednávky sú viditeľné v myDHLFreight pre ďalšie akcie

| Select a pickup option to book y                                                                                                    | our shipments                        |            |
|----------------------------------------------------------------------------------------------------|--------------------------------------|------------|
| Pickup instructions                                                                                                    |                                      |            |
| Use pickups option as per in                                                                                                    | ndividual shipment                   |            |
| Set pickup date to                                                                                                    | 2024-11-04                           |            |
| <ul> <li>Do not schedule pickup</li> <li>Selection contains shipment with the selection contains shipment with the selection contains shipment with the</li></ul> | th mandatory pickup                  |            |
| Schedule one pickup for a<br>Selection contains shipment v                                                                                                    | Your Quick Book Is Complete          |            |
|                                                                                                    | 3 🥥<br>Booked                        |            |
|                                                                                                    | View your complete quick book report |            |
|                                                                                                    | Documents for 3 booked shipments     |            |
|                                                                                                    | Label (3)                            | 👲 Download |
|                                                                                                    | Waybill (1)                          | 🛓 Download |
|                                                                                                    | Shipment List (3)                    | 👲 Download |
|                                                                                                    |                                      |            |

#### \*\*<mark>POZNÁMKA</mark>\*\*

- Aby ste mohli používať túto funkciu, musíte porozumieť základným princípom prepojenia API a konceptu integrácie.
- Zásielky premietnuté do systému sú zoradené v poradí od najstaršieho po najnovšie.
- Na zobrazenie viacerých záznamov na obrazovke môžete použiť rozbaľovacie okno. Systém vám umožní zobraziť naraz len 100 záznamov.
- Portál vám umožní naraz vytvoriť maximálne 100 objednávok. Napr. v prípade, že máte 150 objednávok, ktoré je potrebné vytvoriť, musíte tak urobiť v dvoch dávkach - najprv je potrebné vytvoriť prvých 100 objednávok a zvyšných 50 objednávok potom vytvoriť v druhej dávke (toto je možné vykonať bez časového oneskorenia).
- Všetci používatelia účtu si môžu prezerať objednávky na stránke Čakajúce objednávky, kým ich jednotlivý používateľ nepresunie do akcie. Tieto presunuté objednávky sa premietnu do individuálneho panela s nástrojmi. Napr. nižšie zvýraznené ID objednávky sa po jej presunutí premietne na používateľský panel s nástrojmi.

|               | Onl         | Hold Or       | ders (fro                 | m Impoi              | rt)    |                |               |             |
|---------------|-------------|---------------|---------------------------|----------------------|--------|----------------|---------------|-------------|
|               |             |               |                           |                      |        |                | Bulk actions: | Select -    |
|               |             |               | -                         |                      |        |                |               |             |
| Shop          | Order/Shipm | Creation Date | Receiver                  | Service              | Weight | Value          | Actions       |             |
| Michal - TEST | #1037       | 2025-01-03    | David<br>VRCID, SE, 35232 | DHL Service<br>Point | 0.2    | 2629.95<br>SEK |               | Move 🔒 Book |
| Michal - TEST | #1058       | 2025-01-03    | David<br>VACIÓ SE 35232   | DHL Service<br>Point | 0.2    | 785.95 5       | к 👔 о         | Nove 🔒 Book |
|               |             |               |                           |                      |        |                |               |             |

### 6.6. Užívateľský profil

Ak chcete vykonať zmeny vo svojom profile, kliknite na možnosť "Môj profil" (Vaše používateľské meno), ktorá sa nachádza v pravom hornom rohu stránky. Po aktualizácii nezabudnite všetky zmeny uložiť. Podrobnejšie informácie nájdete na snímkach obrazovky nižšie.

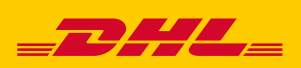

| DUIK 40 | UUTS.   | Select |          |
|---------|---------|--------|----------|
| Actions |         |        |          |
|         | ) Move  | 8 ••   | •        |
|         | > Move  | 8 **   |          |
|         | ) Move  | 8 **   | •        |
|         | Display | 100 ~  | 1-3 of 3 |
|         |         | 10     |          |
|         |         | 25     |          |
|         |         | 50     |          |
|         |         | 100    |          |
|         |         | _      |          |
|         |         |        |          |
|         |         |        |          |

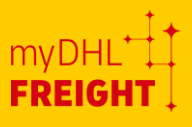

 Zadajte svoje kontaktné údaje: v tejto časti môžete upraviť svoju adresu, telefónne číslo, IČ DPH.

| Zadajte svoje údaje                                                                             |                                                     |  |
|-------------------------------------------------------------------------------------------------|-----------------------------------------------------|--|
| Pavol Rohacek<br>Testing Company<br>+421-914270900<br>SK123456789<br>V Upravir Kontaktinő üdaje | Testing Address 25/C<br>82104 Bratistva<br>Slovakia |  |

 E-mailová adresa a heslo: táto časť umožňuje zmeniť heslo.

| -mailouá adresa a Heslo    |
|----------------------------|
| agility.alistars@gmail.com |
|                            |

Ilačiareň štítkov (O Tlačiareň štítkov (Compact, 152mm) (O A4 - Vertikálne, 2 štítky na stranu) (O A4 - Horizontálne, 3 štítky na stranu)

 Nastavenia tlače: táto časť umožňuje upraviť preferencie rozloženia PDF\*\*\* lastavenia tlače

Uložiť X Zrušiť

- Typy zásielok: v tejto časti si môžete vybrať najčastejšie používaný typ zásielky, ktorý sa potom zobrazí v hornej časti zoznamu.
- 5. Účty: v tejto časti sa zobrazuje zoznam registrovaných a schválených čísel účtov. Môžete tu tiež pridať nové číslo účtu.

| <b>py zásielok</b><br>ižete vybrať typy zásielok, kto                                                                  | ré chcete, aby sa zobrazi | wali v hornej časti zozna | ımu pre rýchlejší výber. |  |  |  |
|----------------------------------------------------------------------------------------------------|---------------------------|---------------------------|--------------------------|--|--|--|
| Dbľúbené<br>• Škatuľa/kufrík<br>• Kartón/balenie<br>• Paleta<br>• Europaleta<br>• Polovičná paleta<br>/ Možnosti úprav |                           |                           |                          |  |  |  |

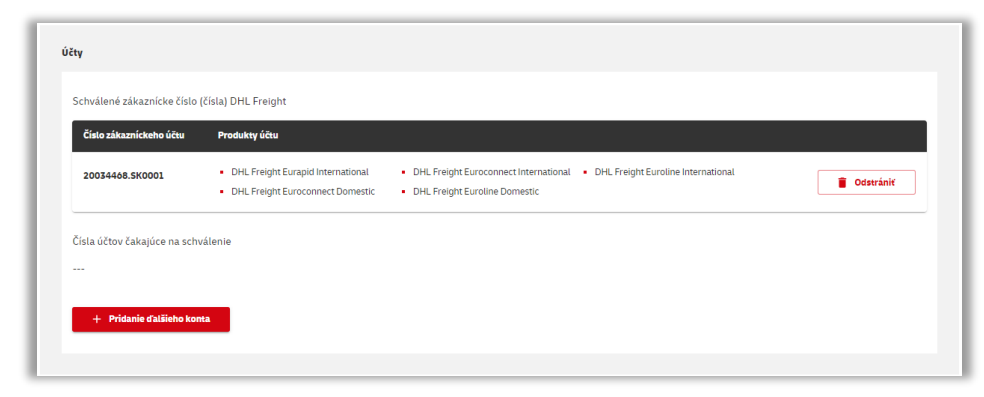

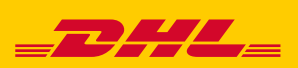

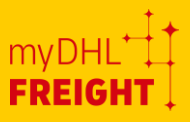

\*\*\* Ak nastavenia tlače nespĺňajú Vaše požiadavky, manuálne ich upravte vo svojej tlačiarni podľa nasledujúcich krokov:

| 1. Spustite nastavenia tlačiarní a                                                                                                    | 2. Vyberte tlačiareň, ktorú používate na štítky a                                                                                                    |
|----------------------------------------------------------------------------------------------------|----------------------------------------------------------------------------------------------------|
| skenerov                                                                                                    | vyberte položku "Spravovať"                                                                                                    |
| Age: Documents Settings   Motor Printes   Action   Printes Ascanners   Statistics Settings   Printes Secanners   Statistics Seconners   Statistics Seconners   Statistics | Seeings ×   Mone Printers & scanners - Add printers & scanners   Printers & scanners + Add a printer or scanner   Buetooth & other devices   Printers & scanners   Printers & scanners - |
|                                                                                                    |                                                                                                    |
| 3. Vyberte "Predvoľby tlače"                                                                                                    | 4. Nakonfigurujte predvolené nastavenia - najmä veľkosť strany                                                                                                    |
|                                                                                                    | OK Cancel Apply Help                                                                                                    |

Viac informácií nájdete v našich videonávodoch na našich stránkach na <u>tomto linku.</u> Ak chcete získať kompletnú školiacu príručku (v angličtine), obráťte sa na náš zákaznícky servis alebo na svojho obchodného zástupcu DHL Freight.

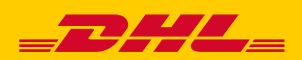